## Gesundheitskarte einlesen:

Mit adad95 können Sie die **neuen Versichertenkarten mit Bild** von gesetzlichen Krankenkassen einlesen und alle abrechnungsrelevanten Daten des Patienten sicher erfassen. Die Gesundheitskarten müssen mit dem Chip **nach vorne und oben** in den Kartenleser eingeführt werden. Dabei werden IK - Nummer der Krankenkasse, Versichertennummer, Versichertenstatus, Name, Geburtsdatum und die vollständige Anschrift des Versicherten übertragen.

adad95 findet auf Basis der eingelesenen Kartendaten den Patient in der Patienten- oder Rezeptverwaltung und zeigt diesen sofort an.

Es wird dabei folgende Suchstrategie verwendet:

- 1. Suche nach Versichertennummer. Wenn vorhanden, erfolgt die sofortige Anzeige des Patienten. Stimmen einzelne Daten nicht überein, wird die Abgleichmaske eingeblendet. Wurde die Versichertennummer nicht gefunden, weiter mit 2.
- 2. Suche nach Name, Vorname und Geburtsdatum. Wenn vorhanden, erfolgt die sofortige Anzeige des Patienten. Stimmen einzelne Daten nicht überein, wird die Abgleichmaske eingeblendet. Wurde der Patient auch hier nicht gefunden, **erfolgt Neuanlage des Patienten.**

Archivierte Patienten werden bei erfolgreichem Einlesen wieder aktiviert.

TIPP: Sollten Sie selbst abrechnen, so übertragen Sie diese Daten immer von der Versichertenkarte des Patienten. Die Angaben des Arztes auf dem Rezept sind nicht immer aktuell.

## Chipkarte abgleichen:

Um Doppelanlagen zu vermeiden, prüft adad95 beim Einlesen der Versicherungskarte, ob der Patient schon in der Patientenkartei gespeichert ist. In manchen Fällen kann das Programm dieses nicht eindeutig feststellen.

Beispiel: Mutter und Tochter haben den gleichen Vornahmen, sind bei der gleichen Krankenversicherung und haben die gleiche Anschrift. Ist nun das unterschiedliche Geburtsdatum ein Erfassungsfehler?

## In diesen Fällen zeigt adad95 eine Maske zum Abgleich der Daten!

Auf der linken Seite werden die auf der Versichertenkarte gespeicherten Daten angezeigt. Auf der rechten Seite die Daten aus der Patientenkartei. Felder mit roter Schrift zeigen Unterschiede zwischen den bisherigen und den neuen Daten. Am rechten Rand können die Felder markiert werden, die aktualisiert werden sollen.

Klick auf die Schaltfläche **OK** übernimmt die markierten Änderungen. Klick auf die Schaltfläche **Neuanlage** legt einen neuen Patienten an.

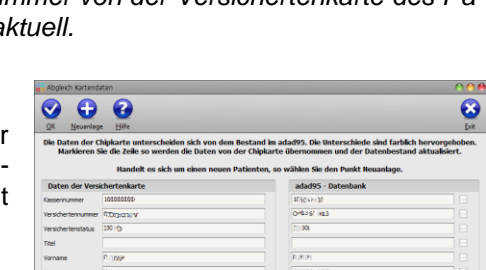

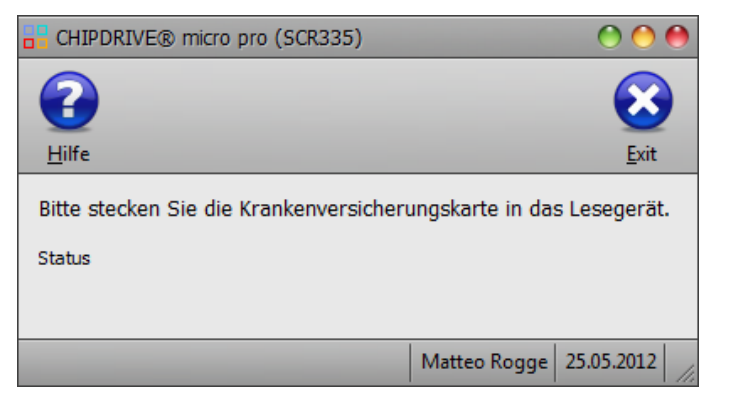

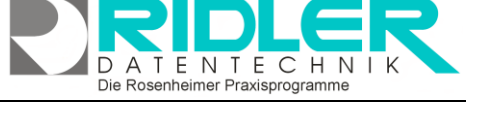

adad95

adad95 – Gesundheitskarte einlesen Ausgabe:09.01.2024

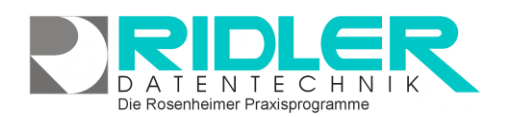

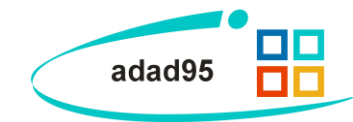

Klick auf die Schaltfläche Exit schließt die Maske ohne die eingelesenen Daten zu übernehmen.

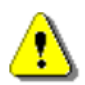

**Hinweis:** Mit Einführung der neuen Versichertenkarten mit Bild erhält jeder Patient eine lebenslange, eindeutige Versichertennummer. Daher sollte in der Regel ein Abgleich durchgeführt werden, Neuanlagen führen in den meisten Fällen zu ungewollten Dubletten in Ihrem adad95 System.

Von adad95 werden folgende Lesegeräte unterstützt:

- 1. eGK Kartenleser Identive Cloud 2700R
- 2. Versichertenkartentastatur von Cherry Type G83-1502 HAD

Beide Lesegeräte können Sie über uns beziehen. Das Bestellformular finden Sie auf unserer Internetseite unter <u>http://www.adad95.de</u> im Bereich Preise und Bestellung (Formular Zubehör Bestellformular) oder klicken Sie <u>hier</u>.

Hinweise zum Betrieb:

Über den Menüpunkt Extras -Einstellungen wird adad95 mitgeteilt, welches Lesegerät angeschlossen ist.

Hinweis zum eGK Kartenleser Identive Cloud 2700R:

Der zum Lesen der eGK notwendige Treiber wird nach der Auswahl installiert.

## Hinweis zur Versichertenkartentastatur:

Bitte installieren Sie keinen Treiber! Stellen Sie die Tastatur auf Mode 2. Die technische Anleitung zur Umstellung der Tastatur auf Mode 2 liegt jeder Tastatur bei.

Weitere relevante Dokumente:

Zurück zum Inhaltsverzeichnis Patientenverwaltung Vertragsverkauf Kursverkauf Gutscheinverkauf Artikelverkauf

Ihre Notizen:

Die Rosenheimer Praxisprogramme - bewährt seit 1987